## le c**nam**

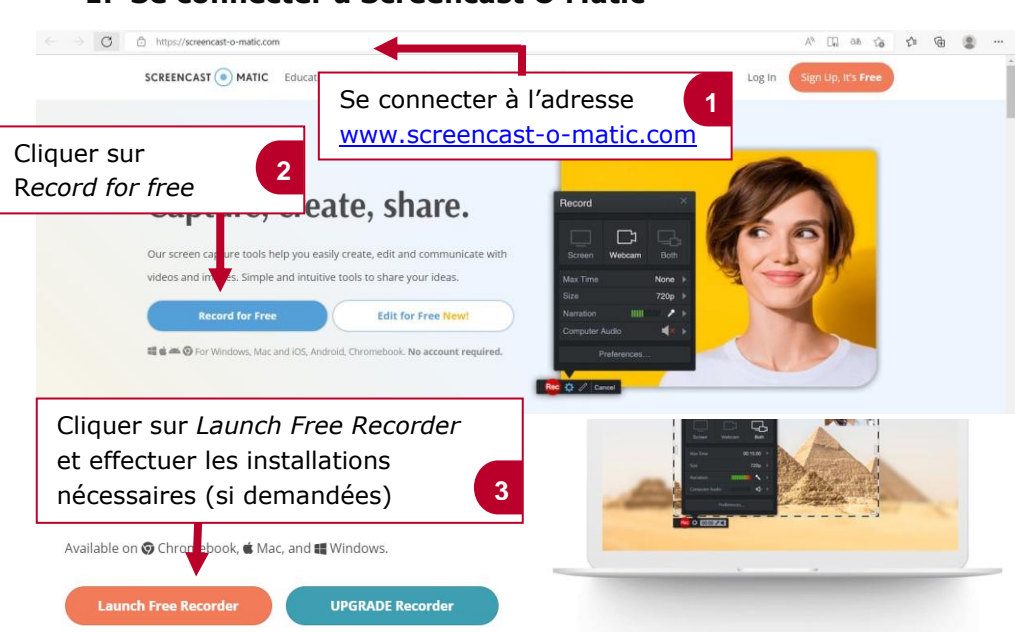

## 1. Se connecter à Screencast O Matic

## 2. Paramétrer et lancer l'enregistrement

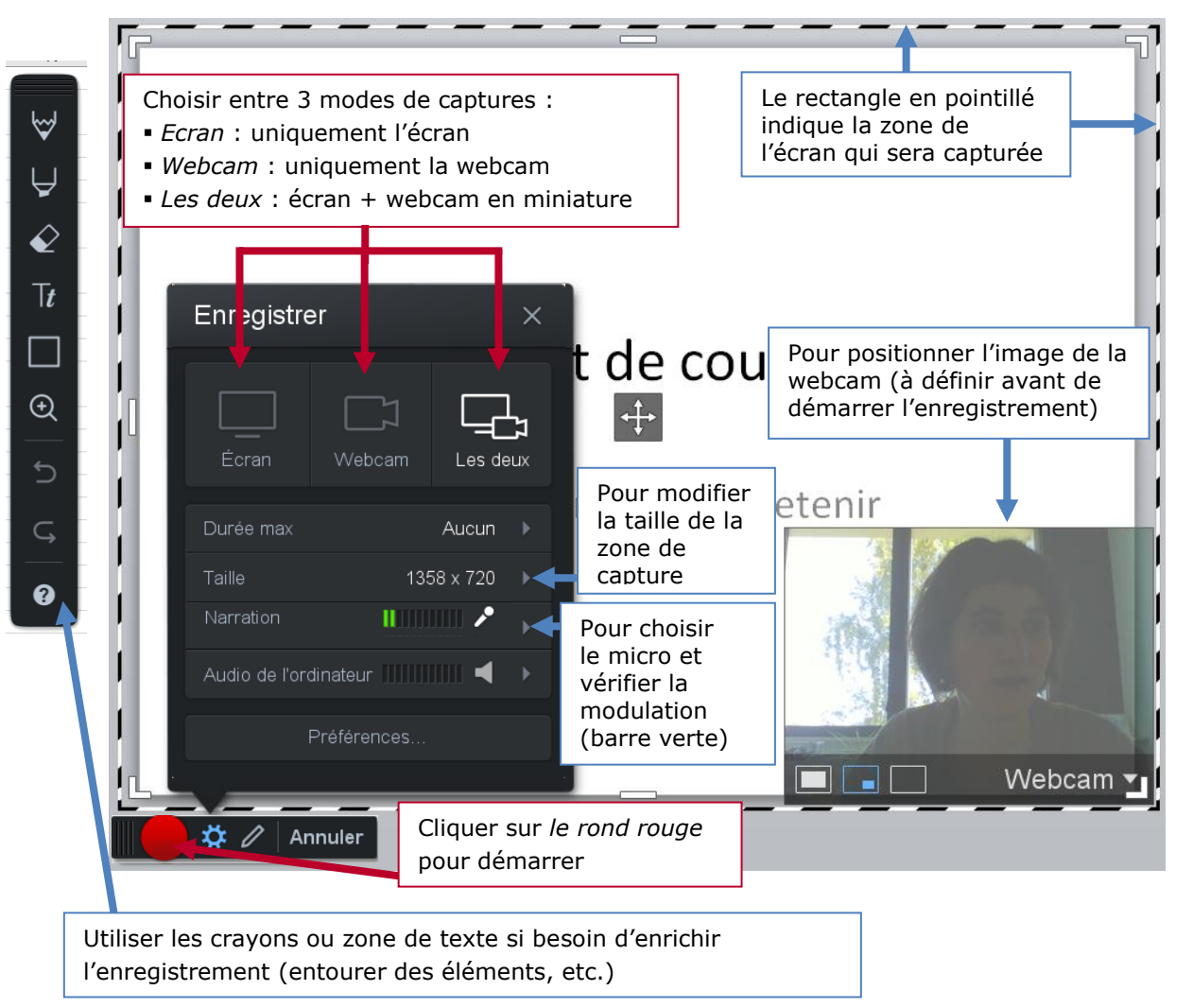

## le c**nam**

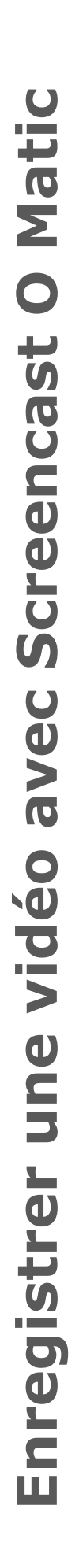

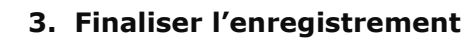

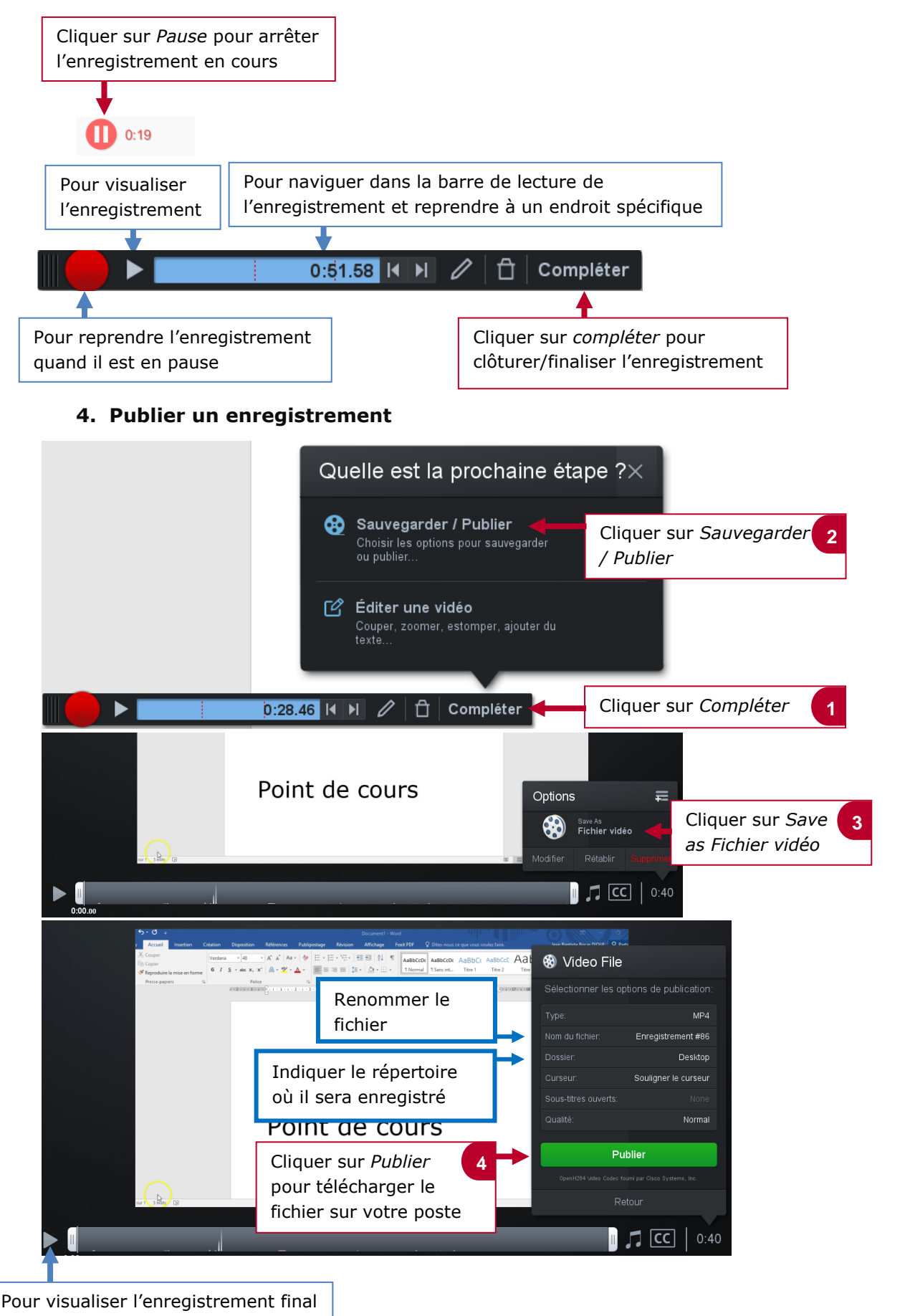